## 保育施設入所申込みオンライン申請ガイド

保育施設の入所申込みは、インターネットを通じて、パソコンやスマートフォンからも 手続きができます。下記をご準備の上申請を進めてください。

\*電子申請の入力には一定の時間を要します。お時間に余裕をもって手続きを進めてください。 \*インターネット接続にかかる通信料はお客様負担となります。

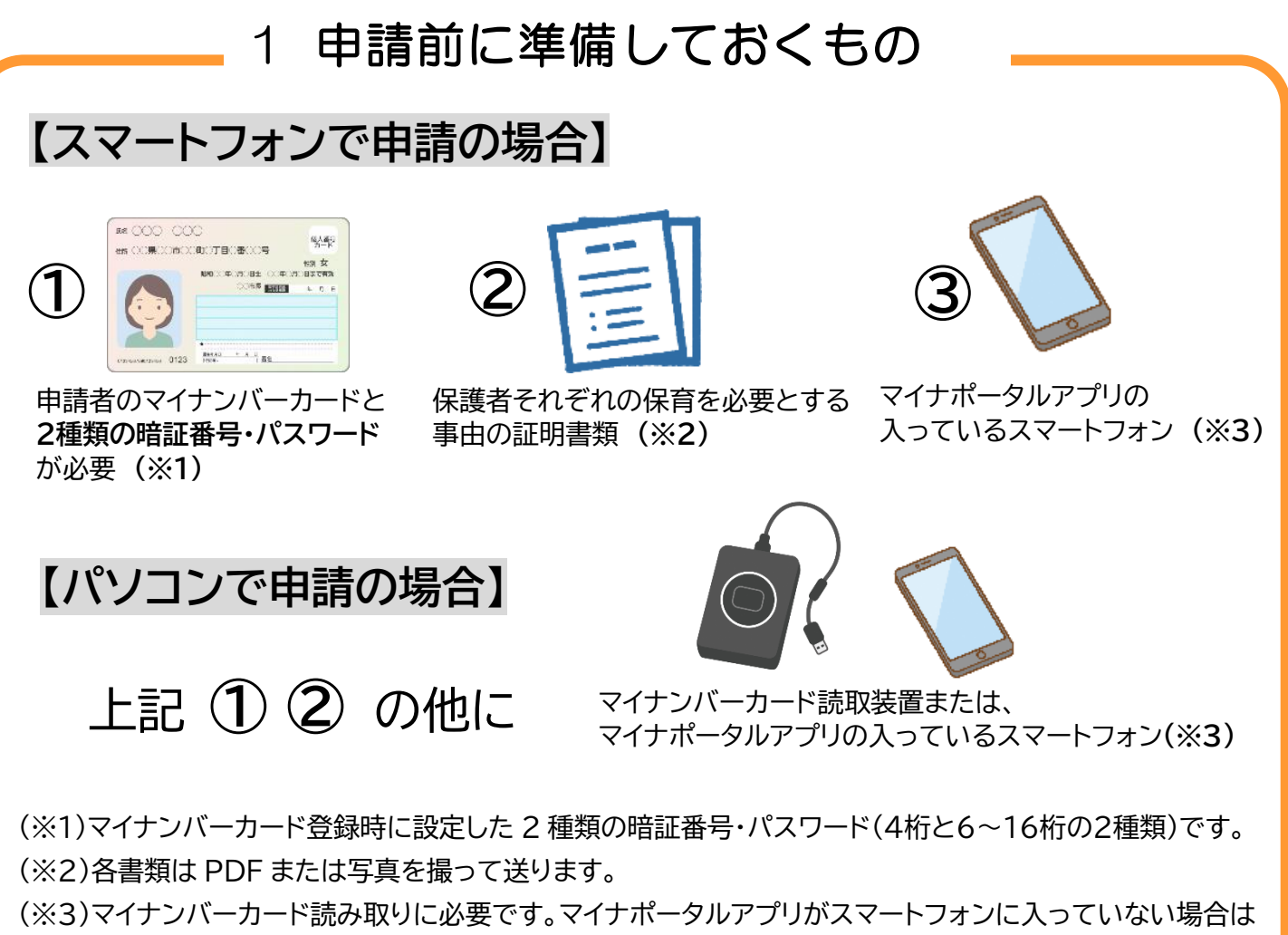

事前にダウンロードが必要です。

## 2 申請を始める

申請画面へ直接

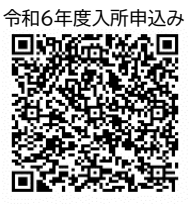

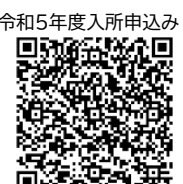

「ぴったりサービス」に入る ①市区町村を選択で「東京都昭島市」を選ぶ → ②検索条件を設定で カテゴリから「子育て」にチェック → ③「この条件で検索」を押す →

→ ④【令和5年度】もしくは【令和6年度】教育・保育給付認定兼保育施設等の利用
申込「詳しく見る」を押す→ ⑤「ログインする」を押す→⑥画面に従い認証を行う
→ ⑦「申請する」を押す→ チラシ裏面参照

【ぴったりサービス窓口 URL】 https://myna.go.jp/SCK1501\_02\_001/SCK1501\_02\_001\_Init.form

3 マイナンバーカードを使って「申請者情報」を自動入力

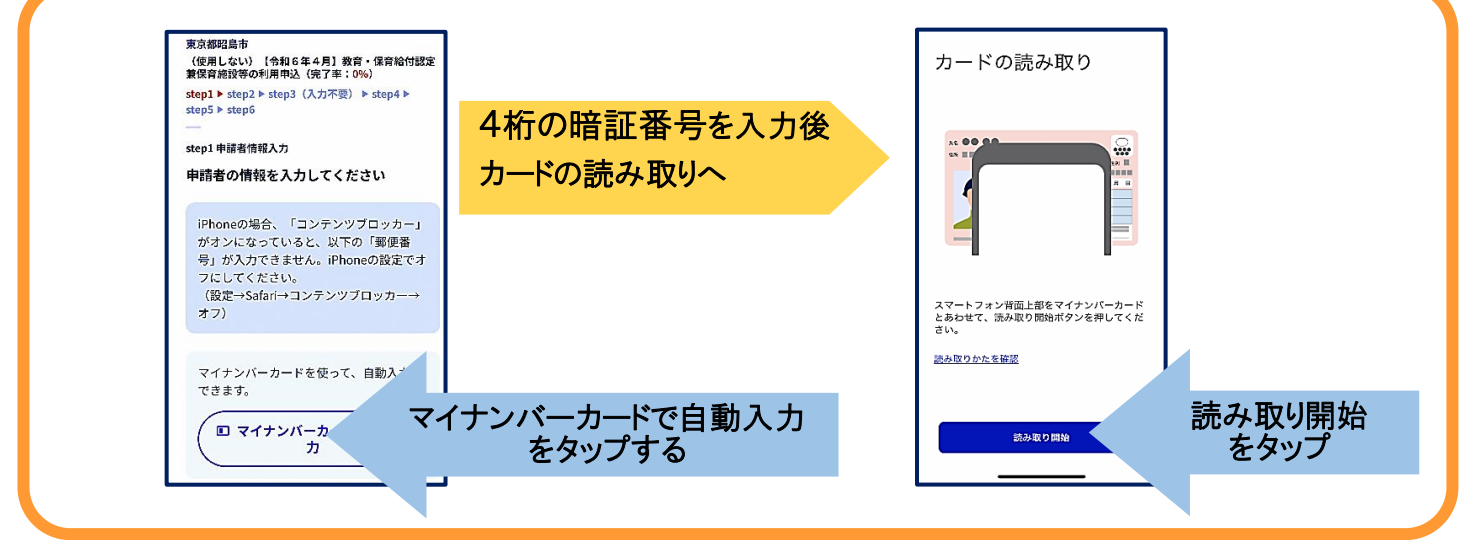

## 4 「step1~step5」まで画面に沿って入力

O「教育・保育支給認定申請書」「申請情報」「保育所等利用申込書」等画面に従って入力をする。 O「入力内容確認」後、「添付書類の登録」を行う(PDF または写真を撮って添付)

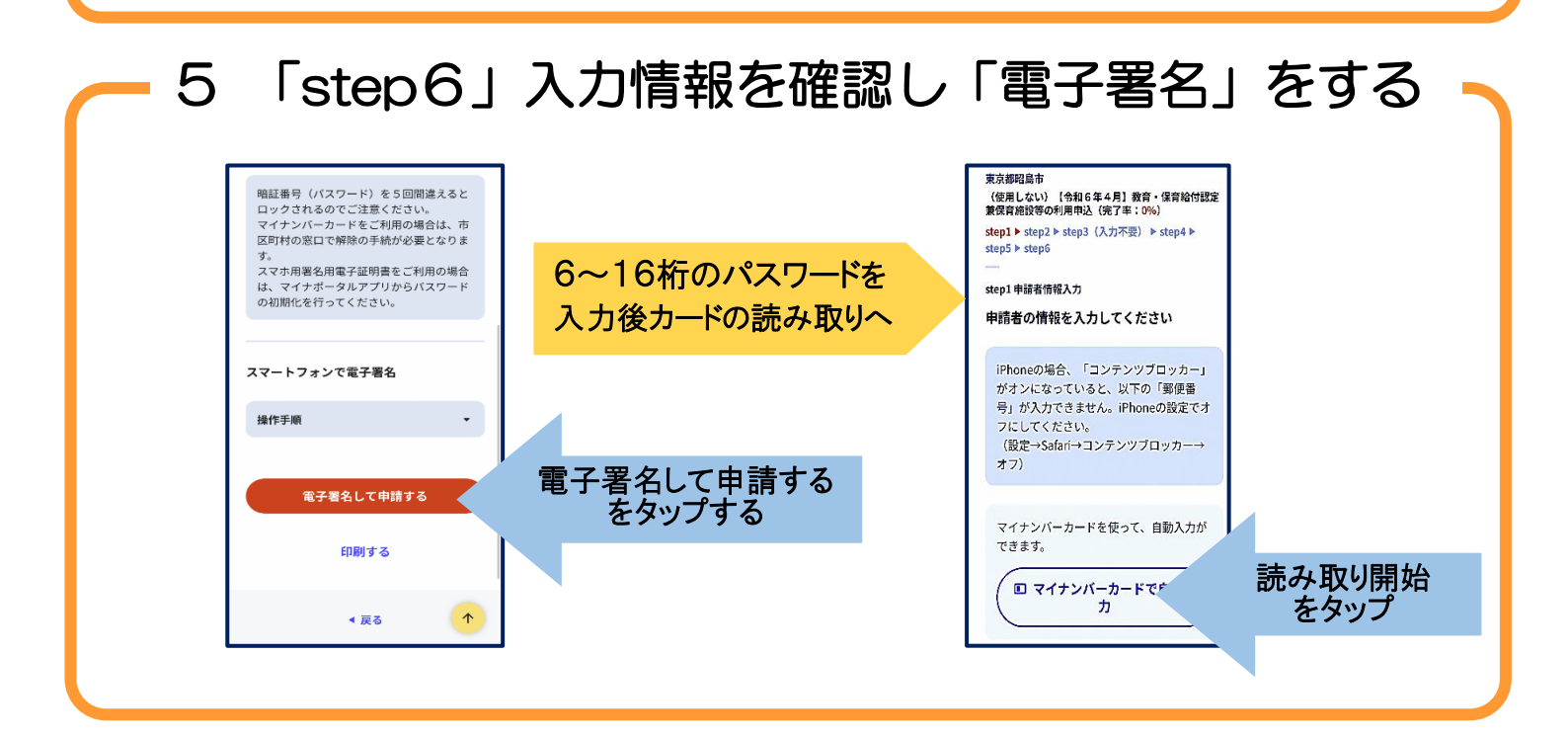

6 送信・印刷をして完了

申請を正しく受け付けました。受付番号〇〇〇〇〔控えをダウンロードする〕

<電子申請に関するお問い合わせ> 昭島市役所 子ども子育て支援課 子ども子育て支援係 電話:042-544-5111(内線 2162~2165)